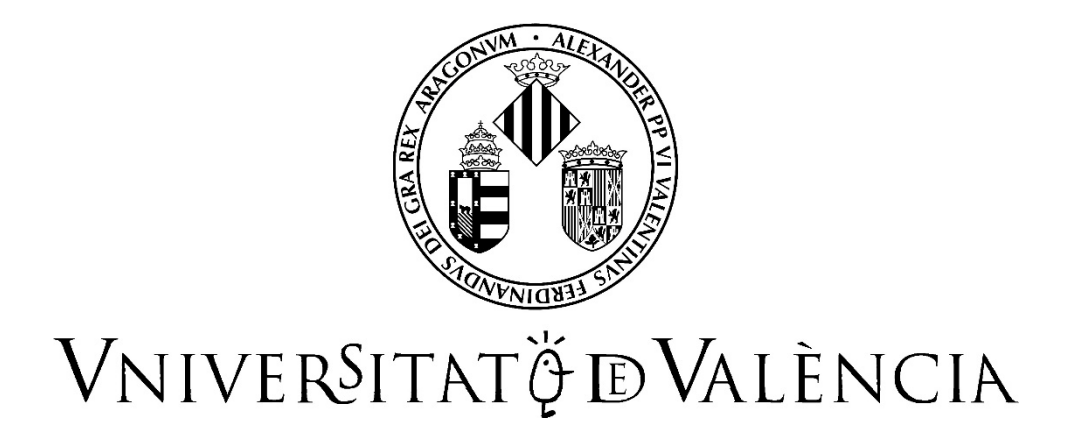

# GUIA PER A LA PRESENTACIÓ DE SOL·LICITUDS

PER A PERSONAL DE SUPORT A LA INVESTIGACIÓ I PER A PERSONAL D'INVESTIGACIÓ

## Contingut

| 1. Introducció                                                                 | 2 |
|--------------------------------------------------------------------------------|---|
| 2. Accés al formulari electrònic                                               | 2 |
| 3. Emplenament de la sol·licitud                                               | 3 |
| 3.1 Com és el document que s'obté?                                             | 9 |
| 4. Com annexar documents una vegada feta la inscripció                         |   |
| 5. Resolució d'incidències tècniques en l'emplenament del formulari electrònic |   |

#### 1. Introducció

La Universitat de València posa a la disposició de les persones interessades aquesta guia per a emplenar el formulari electrònic que serveix per a presentar-se a les ofertes públiques d'ocupació temporal de llocs d'investigació o de suport a la investigació.

Aquest formulari es troba en l'entorn de tramitació electrònica de la Universitat de València.

Abans de res, es recomana llegir amb deteniment les bases de la convocatòria, en particular les bases segona i tercera, relatives a «Sol·licituds» i a «Documentació que cal adjuntar electrònicament», perquè la documentació que s'ha d'aportar electrònicament estiga preparada.

La **sol·licitud d'admissió** a aquesta oferta és el formulari electrònic. Aquest model **és d'ús obligatori** i ha d'anar acompanyat de la documentació següent en format PDF:

- Documents acreditatius dels requisits.
- Còpia del DNI, NIE o passaport.
- Currículum, presentat segons el model descarregable en l'enllaç http://go.uv.es/MsbS4r3

Els documents acreditatius dels mèrits que es volen fer valdre s'han d'adjuntar en un fitxer PDF o en diversos PDF empaquetats en un fitxer ZIP.

#### 2. Accés al formulari electrònic

Per a accedir a aquest formulari es recomana l'ús dels navegadors Firefox; Microsoft Edge i Google Chrome.

L'accés al formulari electrònic de la sol·licitud es fa a través de l'**URL** que es farà públic, per a cada convocatòria, en la pàgina web de la secció de PAS - Investigació, el dia que es publique en el DOGV.

Amb aquest **URL** s'accedeix a la convocatòria, però com a pas previ es requereix identificar-se en la seu electrònica de la Universitat, a la pàgina web de la qual serà redirigida la persona interessada:

| <b>seu electrò́nica</b> ∪v                          | Vniveršitat<br>đỹValència    |                                     |                        |
|-----------------------------------------------------|------------------------------|-------------------------------------|------------------------|
| Identifique's per a accedir a la sol·licitud PI047_ | _CPI16174                    | Els meus tràmits /<br>Lloc personal | Cercador<br>de tràmits |
| ▶ Usu                                               | uari de la Universitat       |                                     |                        |
| ► Usu<br>► Sist                                     | uari de la Seu<br>tema Cl@ve |                                     |                        |

Ací cal triar la manera d'accedir a l'entorn de tramitació electrònica de la Universitat de València, seguint preferentment aquest ordre:

1r. Usuari/ària genèric/a de la Universitat : el personal que forma part de la comunitat universitària disposa d'un compte d'usuari/ària en la xarxa de la UV que pot utilitzar per a identificar-se.

2n. **Sistema Cl@ve:** permet accedir-hi mitjançant els mètodes d'autenticació que ofereix el sistema Cl@ve.

3r. **Usuari/ària de la seu:** les persones externes a la Universitat de València poden accedir-hi d'aquesta manera si no ho poden fer per algun dels mètodes anteriors. Dins d'aquesta opció hi ha un enllaç per a sol·licitar aquest accés.

Per a qualsevol dubte tècnic sobre la forma d'accés del certificat digital i la signatura, es pot consultar l'enllaç <u>https://links.uv.es/9MlaJ4G</u>

## 3. Emplenament de la sol·licitud

Després de la identificació, s'inicia el procés d'inscripció. La pantalla que es mostra en primer lloc correspon al Reglament general de protecció de dades (RGPD).

| seue       | electrè                                                                                                    | <b>Śnica</b> uv                                                                                                    | Vnive<br>đÿVal                                                                                                    | R§ITAT<br>Ència                                                                                                    |                                                                                                    |                                                                                 |                                                                                    |                                                                  |                                                                              |                                                                    |                                                                               |                                                                         |                                                            |
|------------|----------------------------------------------------------------------------------------------------|----------------------------------------------------------------------------------------------------|----------------------------------------------------------------------------------------------------|----------------------------------------------------------------------------------------------------|----------------------------------------------------------------------------------------------------|---------------------------------------------------------------------------------|------------------------------------------------------------------------------------|------------------------------------------------------------------|------------------------------------------------------------------------------|--------------------------------------------------------------------|-------------------------------------------------------------------------------|-------------------------------------------------------------------------|------------------------------------------------------------|
|            |                                                                                                    |                                                                                                    |                                                                                                    |                                                                                                    | Dades                                                                                                    | Historial<br>s d'expedient                                                      | Notificacions<br>s                                                                 | Documents                                                        | Portafirmes                                                                  | Rebuts                                                             | Anotacions                                                                    | Cercador<br>de tràmits                                                  |                                                            |
| RGPD       | VNIVERSITAT<br>BVALENCIA<br>Dades personals                                                                                                    | Expertos doct                                                                                                    | tores en n<br>Requisits                                                                                                    | anofotonica<br>Documents addicionals                                                                                                    | Declaració responsable                                                                                                    | Acabar                                                                          |                                                                                    |                                                                  |                                                                              |                                                                    |                                                                               |                                                                         |                                                            |
| RGPD       | Les dades personals sut<br>transferència, d'acord am<br>Les persones que propor<br>seus drets miljançant l'era<br>la Universitat de València,<br>Per a més informació sot | oministrades en aquest procediment<br>b el que estableix el que es disposa<br>cionen les seues dades tenen dret<br>viament d'un correu electrònic adre<br>Ediff Rectorat, av Elasco Ibáñer 13,<br>pre el tractament <u>podeu consultar el</u> | t s'incorporen als<br>en la normativa i<br>a sol·licitar al res;<br>cat a <u>lopd@uv.es</u> ,<br>46010 València, j<br><u>següent enllaç</u> . | sistemes d'informació de la Univ<br>reguladora de les retribucions de<br>ponsable del tractament l'accés a<br>quan ho facen des d'adreces ofi-<br>lood@uv.es. | ersitat de València que escaiga an<br>personal docent i investigador.<br>les seues dacés personals, i a s<br>cials de la Universitat de València, | b la finalitat de publica<br>sua rectificació o supre<br>bé mitjançantescrit ac | r, gestionar i tramitar la<br>ssió, o la limitació del s<br>sompanyat de còpia d'u | contractació de per<br>seu tractament, o a<br>n document d'ident | sonal investigador am<br>oposar-s'hi, així com e<br>tat i, si escau, de doci | ub càrrec a grups,<br>el dret a la portabili<br>umentació acredit: | projectes i convenis d<br>tat de les dades. Les<br>ativa de la sol·licitud, a | investigació, desenvo<br>persones interessad<br>idreçat al delegat de F | lupament i<br>es poden exercir els<br>rrotecció de Dades a |
| Còpia temp | <b>ioral</b> (Mostra o oculta el bloc)                                                                                                    |                                                                                                    |                                                                                                    |                                                                                                    |                                                                                                    |                                                                                 |                                                                                    |                                                                  |                                                                              |                                                                    |                                                                               | Juga                                                                    | Ani -                                                      |

Una vegada llegida aquesta informació, es clica en «Següent» per a accedir a l'apartat «Dades personals», on s'han de completar les dades personals que no s'emplenen automàticament.

|                                                                                                    |                                        | Dades Historial personals d'expedients | Notificacions Document | s Portafirmes | Rebuts Anotac | ons Cercador<br>de tràmits |        |
|----------------------------------------------------------------------------------------------------|----------------------------------------|----------------------------------------|------------------------|---------------|---------------|----------------------------|--------|
| VNIVERNITAT Expertos doctores en na                                                                                                    | nofotonica                             |                                        |                        |               |               |                            |        |
| RGPD Dades personals Dades de la convocatòria Requisits Dades personals                                                                                                    | Documents addicionals Declaració respo | onsable Acabar                         |                        |               |               |                            |        |
| NFRNEPassaport"<br>Document identificatu e "<br>Primer cognom<br>Segon cognom<br>Nom<br>SexelGènere"<br>Nacionalitat "<br>Província de naixement "<br>Localitat de naixement "<br>Data de naixement "<br>Tekton"<br>Correu electònic "<br>Adreja" | Crement Oteacuti O Proterico no de-ino |                                        |                        |               |               |                            |        |
| Pais *<br>Provinda *<br>Localitat *<br>Codi postal                                                                                                    | Y<br>Y                                 |                                        |                        |               |               |                            |        |
| <a>Anterior</a>                                                                                                    |                                        |                                        |                        |               |               | Segi                       | ient > |

Fent clic en «Següent» s'accedeix a l'apartat de les dades de la convocatòria. En aquest apartat no cal modificar res; es tracta només d'informació sobre la convocatòria.

|                                                                                                    | Dade                                                                                                    | Historial Notificacions | Documents Portafirmes | Rebuts Anotacions | Cercador<br>de tràmits |
|----------------------------------------------------------------------------------------------------|----------------------------------------------------------------------------------------------------|-------------------------|-----------------------|-------------------|------------------------|
| VNIVERSITAT Expertos doctores en                                                                                                    | anofotonica                                                                                                    |                         |                       |                   |                        |
| RGPD Dades personals Dades de la convocatòria Requisits                                                                                    | Documents addicionals Declaració responsable                                                                                                    | Acabar                  |                       |                   |                        |
| Dades de la convocatòria                                                                                                    |                                                                                                    |                         |                       |                   |                        |
| Nom del projecte*<br>Codi del projecte*<br>Investigador responsable del projecte*<br>Denominació del lloc de treball*<br>Grup*<br>Subgrup* | KANOFOTO<br>Longitud mixima restant 400 J<br>CPL:54:374<br>Longitud mixima restant 78 J<br>Technico Superior Investigacion<br>Longitud mixima restant 78 J<br>A<br>A |                         |                       |                   |                        |
| < Anterior                                                                                                    |                                                                                                    |                         |                       |                   | Següent >              |
| Cópia temporal (Mosta e coulta el bloc) *                                                                                                  |                                                                                                    |                         |                       |                   |                        |

Prement en «Següent» es passa a l'apartat dels requisits que es demanen en la convocatòria.

En el cas utilitzat per a elaborar aquest manual, s'exigeix un màster en investigació física, el títol –grau o llicenciatura en física– i la capacitació PMI. La pantalla és semblant a la que es mostra a continuació i ací (segons els requisits de cada convocatòria, pot variar una mica) cal indicar tant la titulació (1) com els requisits (2) exigits en la convocatòria. Així, en el camp de text cal escriure el títol, màster o capacitació de què es tracte i després, fent clic en els botons «Examinar», es poden adjuntar els documents que acrediten la possessió d'aquests requisits (títol...).

|                                                                                                    |                            |                                   | Dade                                                                                  | s Historial<br>als d'expedient | Notificacions<br>S | Documents | Portafirmes | Rebuts | Anotacions | Cercador<br>de tràmits |       |
|----------------------------------------------------------------------------------------------------|----------------------------|-----------------------------------|---------------------------------------------------------------------------------------|--------------------------------|--------------------|-----------|-------------|--------|------------|------------------------|-------|
| CONTRACTOR OF THE OWNER OF THE OWNER OWNER OF THE OWNER OWNER OWN | Expertos doctore           | es en nanofotonica                |                                                                                       |                                |                    |           |             |        |            |                        |       |
| RGPD Dades personals Da<br>Requisits                                                                                                    | ades de la convocatòria Re | equisits Documents addiciona      | s Declaració responsable                                                              | Acabar                         |                    |           |             |        |            |                        |       |
|                                                                                                    | Requisi                    | its específics de la convocatòria |                                                                                       |                                |                    |           |             |        |            |                        |       |
| Titulació exigida<br>Master Investigacion Física<br>Titulo grado o licenciatura en Física                                                                                                    | Formació aportada          | Docur<br>E                        | nentoTitulacion<br>aminar No se ha seleccionado ni<br>aminar No se ha seleccionado ni | ingún archivo.                 | <b>—</b> 1         |           |             |        |            |                        |       |
|                                                                                                    |                            | Requisits addicionals             |                                                                                       |                                | •                  |           |             |        |            |                        |       |
| Requisit exigit<br>Capacitacion PMI                                                                                                    | Formació aportada          | Docur                             | nent acreditatiu de la titulació<br>aminar No se ha seleccionado ni                   | ingún archivo.                 | =2                 |           |             |        |            |                        |       |
| * Camps obligatoris<br>< Anterior                                                                                                    |                            |                                   |                                                                                       |                                |                    |           |             |        |            | Segü                   | ent > |
| Còpia temporal (Mostra o oculta el bloc) •                                                                                                    |                            |                                   |                                                                                       |                                |                    |           |             |        |            |                        |       |

Si es vol indicar algun *requisit addicional* als que ja apareixen en el formulari, es poden afegir més línies clicant en el símbol +. Per exemple, fent clic en el símbol + (1) apareix una línia (2) on s'haurà d'afegir un text per a explicar de què es tracta (capacitació...) i un altre text per a la formació aportada. Per a adjuntar la documentació acreditativa, es fa clic en «Examinar».

|                                                                                           |                               |                               | Dades                                                                             | Historial<br>Is d'expedient | Notificacions Docu | ments Portafirmes | Rebuts | Anotacions | Cercador<br>de tràmits |        |
|-------------------------------------------------------------------------------------------|-------------------------------|-------------------------------|-----------------------------------------------------------------------------------|-----------------------------|--------------------|-------------------|--------|------------|------------------------|--------|
| CONTRACTOR OF ALENCIA                                                                     | Expertos doctores             | en nanofotonica               |                                                                                   |                             |                    |                   |        |            |                        |        |
| RGPD Dades personals<br>Requisits                                                         | Dades de la convocatòria Requ | Documents addicionals         | Declaració responsable                                                            | Acabar                      |                    |                   |        |            |                        |        |
|                                                                                           | Requisits                     | específics de la convocatòria |                                                                                   |                             |                    |                   |        |            |                        |        |
| Titulació exigida<br>Master Investigacion Física<br>Título grado o licenciatura en Física | Formació aportada             | Documer<br>Exam<br>Exam       | itoTitulacion<br>inar No se ha seleccionado nir<br>inar No se ha seleccionado nir | igún archivo.               |                    |                   |        |            |                        |        |
|                                                                                           | R                             | equisits addicionals          |                                                                                   |                             |                    | L                 |        |            |                        |        |
| Requisit exigit<br>Capacitacion PMI                                                       | Formació aportada             | Documer                       | nt acreditatiu de la titulació<br>inar No se ha seleccionado nir                  | gún archivo.                | _                  |                   |        |            |                        |        |
|                                                                                           |                               | Exam                          | inar No se ha seleccionado nir                                                    | igún archivo. 🛍             | <b>C</b> 2         |                   |        |            |                        |        |
| * Camps obligatoris                                                                       |                               |                               |                                                                                   |                             |                    |                   |        |            |                        |        |
| < Anterior                                                                                |                               |                               |                                                                                   |                             |                    |                   |        |            | Seg                    | lent > |
| Còpia temporal (Mostra o oculta el bloc)                                                  |                               |                               |                                                                                   |                             |                    |                   |        |            |                        |        |

Si es vol esborrar alguna línia prèviament afegida, només cal fer un clic sobre la paperera.

Després d'emplenar els requisits, es clica en «Següent» i s'obri l'apartat de «Documents addicionals», on es poden adjuntar els documents sol·licitats.

|                                                                           |                                                | Dades Historial<br>personals d'expedier | Notificacions | Documents F | Portafirmes | Rebuts | Anotacions | Cercador<br>de tràmits |       |
|---------------------------------------------------------------------------|------------------------------------------------|-----------------------------------------|---------------|-------------|-------------|--------|------------|------------------------|-------|
| VNIVERSITAT Expertos doctores                                             | s en nanofotonica                              |                                         |               |             |             |        |            |                        |       |
| RGPD Dades personals Dades de la convocatòria Re<br>Documents addicionals | quisits Documents addicionals Declaració res   | ponsable Acabar                         |               |             |             |        |            |                        |       |
| l                                                                         | Jna altra documentació                         |                                         |               | ,           |             |        |            |                        |       |
| Nom del document                                                          | Document adjunt                                |                                         |               | -           |             |        |            |                        |       |
| Document d'identitat (DNI, passaport, NIE)                                | Examinar No se ha seleccionado ningún archivo. | <⇒1                                     |               |             |             |        |            |                        |       |
| Currículum (adjuntar documentació justificativa)                          | Examinar No se ha seleccionado ningún archivo. |                                         |               |             |             |        |            |                        |       |
|                                                                           | Examinar No se ha seleccionado ningún archivo. | <u> </u>                                | =3            |             |             |        |            |                        |       |
| * Camps obligatoris                                                       |                                                |                                         |               |             |             |        |            |                        |       |
| < Anterior                                                                |                                                |                                         |               |             |             |        |            | Següe                  | ent > |
| Còpia temporal (Mostra o oculta el bloc) *                                |                                                |                                         |               |             |             |        |            |                        |       |

En aquest exemple són el DNI i el currículum (1), i com que ja estan predeterminats, només cal adjuntar els fitxers mitjançant el botó «Examinar». Per a adjuntar algun altre document cal fer clic en + (2) i llavors apareixerà una nova línia (3), on es pot indicar quin document és i adjuntar-lo amb el botó «Examinar».

Si es vol esborrar alguna línia prèviament afegida, només cal fer un clic sobre la paperera.

Una vegada emplenades les dades d'aquest apartat, es fa clic en «Següent» per a passar a l'apartat de «Declaració responsable». Es llig el text de la declaració i, si es vol continuar amb la inscripció, es marca l'opció «Marcant està casella accepte els requisits i obligacions anteriorment esmentats».

|                                       |                            |                                        |                                                      |                                                                               | Dades<br>persona                                     | l listoria<br>Ils d'expedie | Notificacions            | Documents            | Portafirmes           | Rebuts              | Anotacions         | Cercador<br>de tràmits | Tr<br>Ix              |
|---------------------------------------|----------------------------|----------------------------------------|------------------------------------------------------|-------------------------------------------------------------------------------|------------------------------------------------------|-----------------------------|--------------------------|----------------------|-----------------------|---------------------|--------------------|------------------------|-----------------------|
| CON SUSSIE                            | UNIVERSITAT<br>ID VALENCIA | Expertos doc                           | tores en n                                           | anofotonica                                                                   |                                                      |                             |                          |                      |                       |                     |                    |                        |                       |
|                                       |                            |                                        |                                                      |                                                                               |                                                      |                             |                          |                      |                       |                     |                    |                        |                       |
| RGPD Da                               | ades personals             | Dades de la convocatòria               | Requisits                                            | Documents addicionals                                                         | Declaració responsable                               | Acabar                      |                          |                      |                       |                     |                    |                        |                       |
| Declaració respor                     | nsable                     |                                        |                                                      |                                                                               |                                                      |                             |                          |                      |                       |                     |                    |                        |                       |
| Estic d'acord*<br>• Camps obligatoris |                            | La persona<br>de la sol·liú<br>Marcant | a signant declara<br>citud.<br>: està casella accept | que són certes les dades que fig<br>o els requisits i obligacions anteriormer | uren en aquest currículum, i assur<br>nt mencionados | neix en cas contrari le     | s responsabilitats que p | ooguessin derivar-se | de les inexactituds q | ue hi consten. Aixi | mateix em comprome | et a provar documental | mente totes les dades |
| < Anter                               | erior                      |                                        |                                                      |                                                                               |                                                      |                             |                          |                      |                       |                     |                    | Segi                   | ent >                 |
| Còpia temporal (M                     | Mostra o oculta el bloc)   | •                                      |                                                      |                                                                               |                                                      |                             |                          |                      |                       |                     |                    |                        |                       |

Clicant en «Següent» es passa a l'última pantalla on, una vegada comprovada la informació introduïda, es prem «Enviar».

|                 |                                   |                                      |                              |                                                            | Dades<br>persona                                            | Historial<br>Is d'expedient                | Notificacions                         | Documents                            | Portafirmes                                   | Rebuts                              | Anotacions      | Cercador<br>de tràmits |              |
|-----------------|-----------------------------------|--------------------------------------|------------------------------|------------------------------------------------------------|-------------------------------------------------------------|--------------------------------------------|---------------------------------------|--------------------------------------|-----------------------------------------------|-------------------------------------|-----------------|------------------------|--------------|
| CON TRACT       | UNIVERSITAT<br>DVALENCIA          | Expertos doct                        | ores en n                    | anofotonica                                                |                                                             |                                            |                                       |                                      |                                               |                                     |                 |                        |              |
| A El camp Estic | d'acord és obligatori <u>Anar</u> | al camp                              |                              |                                                            |                                                             |                                            |                                       |                                      | 4                                             |                                     |                 |                        |              |
| RGPD            | Dades personals                   | Dades de la convocatòria             | Requisits                    | Documents addicionals                                      | Declaració responsable                                      | Acabar                                     |                                       |                                      | 1                                             |                                     |                 |                        |              |
|                 |                                   |                                      |                              |                                                            |                                                             |                                            |                                       |                                      |                                               |                                     |                 |                        |              |
| Per a qu        | alsevol dubte sobre               | e els detalls d'aquesta convo<br>rel | catòria pot c<br>acionat amb | ontactar amb l'equip de la<br>la tramitació electrònica de | secció de 'Gestió d'Invest<br>e la seua sol·licitud pot acc | igació' del 'Servei<br>edir a l'eina de su | de Recursos Hun<br>port TIC de la Uni | nans PAS' mitjar<br>versitat de Valè | nçant correu elec<br>ncia en ' <u>entreu@</u> | ctrònic a l'adre<br><u>ouv.es</u> ' | ça 'convopi@uv. | es'. Per a qualse      | vol problema |
|                 |                                   |                                      |                              |                                                            |                                                             |                                            |                                       |                                      |                                               |                                     |                 |                        |              |
|                 |                                   |                                      |                              |                                                            | E                                                           | nviar                                      |                                       |                                      |                                               |                                     |                 |                        |              |
|                 |                                   |                                      |                              |                                                            |                                                             |                                            |                                       |                                      |                                               |                                     |                 |                        |              |
|                 | < Anterior                        |                                      |                              |                                                            |                                                             |                                            |                                       |                                      |                                               |                                     |                 |                        |              |
|                 |                                   |                                      |                              |                                                            |                                                             |                                            |                                       |                                      |                                               |                                     |                 |                        |              |
| Còpia tempo     | ral (Mostra o oculta el bloc)     | •                                    |                              |                                                            |                                                             |                                            |                                       |                                      |                                               |                                     |                 |                        |              |
|                 |                                   |                                      |                              |                                                            |                                                             |                                            |                                       |                                      |                                               |                                     |                 |                        |              |
|                 |                                   |                                      |                              |                                                            |                                                             |                                            |                                       |                                      |                                               |                                     |                 |                        |              |

Si falta emplenar alguna dada obligatòria, apareixerà un avís d'error, com es veu en la imatge anterior (1). Per a esmenar aquest error, cal anar a l'apartat corresponent mitjançant les pestanyes que hi ha disponibles i, una vegada esmenat, tornar a la pestanya «Finalitzar» i prémer «Enviar».

Tramesa la petició, s'obrirà una pantalla des de la qual es pot descarregar la sol·licitud corresponent a la inscripció clicant en «Obtenir document» (1). Hi ha l'opció d'imprimir o de guardar la inscripció (en format PDF).

|                                                                                                    | Dades<br>personals                                                               | Historial<br>d'expedients                     | Notificacions          | Documents             | Portafirmes            | Rebuts            | Anotacions                   | Cercador<br>de tràmits |                             |
|----------------------------------------------------------------------------------------------------|----------------------------------------------------------------------------------|-----------------------------------------------|------------------------|-----------------------|------------------------|-------------------|------------------------------|------------------------|-----------------------------|
| La                                                                                                    | Obtenir<br>a vostra sol·licitud s'ha                                             | document 💵                                    | ] <== :                | 1                     |                        |                   |                              |                        |                             |
| Identificador de la sol-licitud:                                                                                                    | Data i hora:<br>Núm. registre:                                                   | •                                             |                        |                       | Codi de verific        | ació:             |                              |                        |                             |
| Per a imprimir la sol·licitud, premeu sobre el botó <i>Obtenir document.</i><br>Si no disposeu d'impressora en aquest moment, guardeu el document PDF generat i imprimiu-lo més tard.                                                                                                  |                                                                                  |                                               |                        |                       |                        |                   |                              |                        |                             |
| Preneu nota de l'identificador de la sol·licitud.                                                                                                    |                                                                                  |                                               |                        |                       |                        |                   |                              |                        |                             |
| En cas que hi hagi qualsevol problema podeu utilitzar el formulari d'atenció a l'usuari denominat <u>incidències técniques y dubters d</u><br>sol·licitud. Com a regla general les incidències o dubtes que introdueixi a través del formulari de 'atenció a l'usuari tindran més priv | <u>le ENTREU y els seus tràmits</u> per o<br>pritat que aquelles que ens arriben | comunicar-lo o com ú<br>per correu electrònic | Itim recurs i en cas o | que no funcioni la pl | ataforma es pot enviar | un correu electrò | nic a <u>entreu@uv.es</u> in | dicant en ambdós ca    | isos el identificador de la |
| El codi de verificació li permetrà recuperar el document pantalla per a obtenir el document generat a partir del codi de verificació                                                                                                    | ó i de l'identificador de la sol·licitu                                          | <u>d.</u>                                     |                        |                       |                        |                   |                              |                        |                             |
|                                                                                                    |                                                                                  |                                               |                        |                       |                        |                   |                              |                        |                             |
|                                                                                                    | Finalitzar i anar al M                                                           | 1eu Lloc Pe <del>rs</del> onal                | » 🗢                    | 2                     |                        |                   |                              |                        |                             |

En aquesta pantalla també hi ha indicacions sobre què fer en cas de dubtes.

Finalment, clicant en «Finalitzar i anar al meu lloc personal», s'accedeix al lloc personal, on es poden veure els tràmits, tornar a descarregar el document justificant de la sol·licitud, veure'n l'estat, etc.

Acabades les gestions que es vulguen fer en el lloc personal, es tanca la sessió prement «Eixir» (1).

| Historial d'expedients                         |      |      |   | Dades Histo<br>personals d'expec | rial Notificaci | ons D  | Documents | Portafirmes | Rebuts | ; A | Anotacions ( | Cercador<br>Je tràmits | 2 2 2 3 4 3 4 4 <p< th=""></p<> |
|------------------------------------------------|------|------|---|----------------------------------|-----------------|--------|-----------|-------------|--------|-----|--------------|------------------------|----------------------------------------------------------------------------------------------------|
|                                                |      |      |   |                                  |                 |        |           |             |        |     |              |                        | 1                                                                                                    |
| Mostrar 20 🔽 sol·licituds per pàgina           |      |      |   |                                  |                 |        |           |             |        |     |              | Cercar:                |                                                                                                    |
| Descripció                                     | ٥    | Data | - | Sol·licitud                      | ٥               | Fase   | ≎ Ji      | ustificant  | Resol. | ٥   | Data de Res  | sol. 🗘                 | Accions                                                                                                    |
| Expertos doctores en nanofotonica (CPI-16-174) |      |      |   |                                  | Re              | mitido |           | 12          |        |     |              |                        | Accions 🔻                                                                                                    |
| Mostrant 1 a 1 de 1 sol·li                     | tuds |      |   |                                  |                 |        |           |             |        |     |              |                        | н 4 1 н н                                                                                                    |

Si es vol comprovar en quina fase es troben les sol·licituds, es pot accedir al lloc personal des de la seu electrònica de la UV:

https://www.uv.es/seu-electronica/ca/electronica-uv.html

i fer clic en «Els meus tràmits» (1). També es pot seleccionar l'idioma de l'entorn (2).

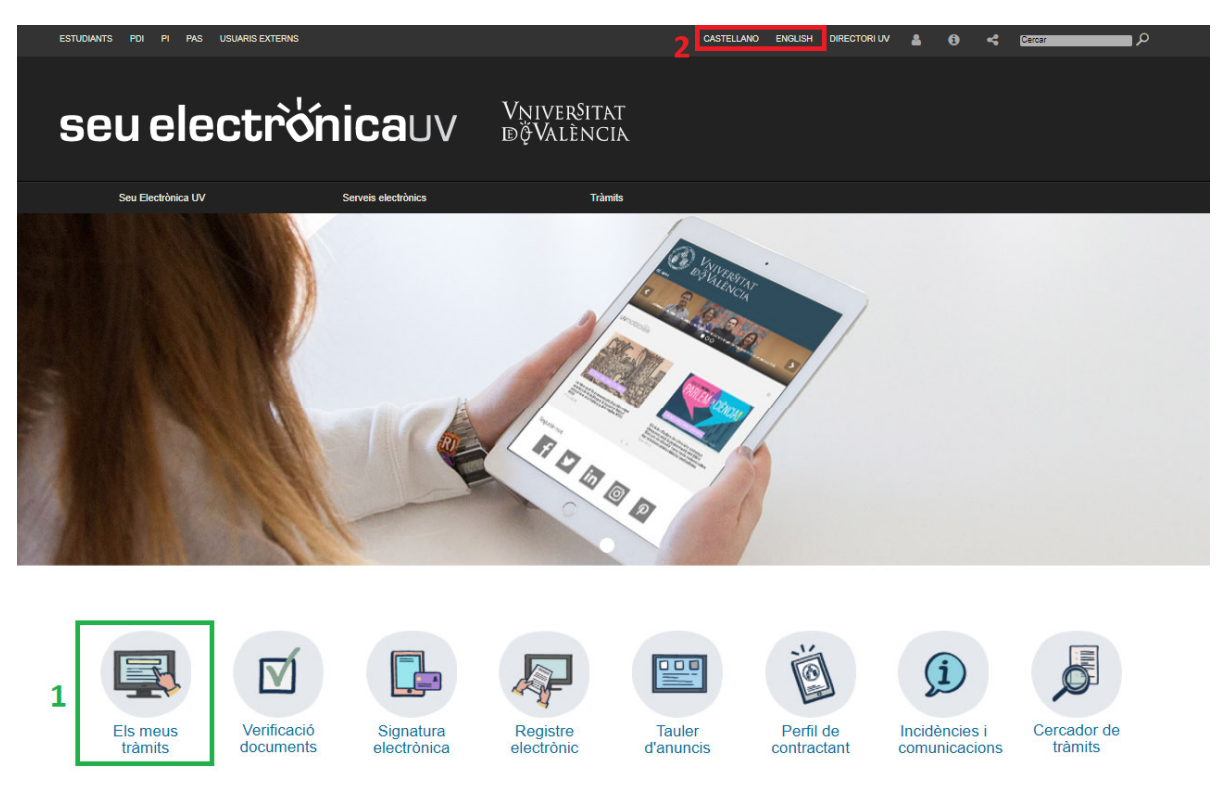

#### 3.1 Com és el document que s'obté?

El document que s'obté és semblant a aquest.

| VNIVERSITAT<br>D VALÈNCIA |                                   |                                       |  |  |  |  |
|---------------------------|-----------------------------------|---------------------------------------|--|--|--|--|
|                           | EXPERTOS DOCTORES EN NANOFOTONICA | Cod. Verificació / Cód. Verificación: |  |  |  |  |
| Constant Party State      |                                   | http://entreu.uv.es/                  |  |  |  |  |
|                           |                                   | Núm. registre / Nº registro:          |  |  |  |  |

| A DADES PERSONALS / DATOS PERSONALES                                                                                                    |
|----------------------------------------------------------------------------------------------------|
| NIF/NIE/PASSAPORT / NIF/NIE/PASAPORTE                                                                                                    |
| DOCUMENTO DE IDENTIDAD                                                                                                    |
| PRIMER COGNOM / PRIMER APELLIDO                                                                                                    |
| SEGON COGNOM / SEGUNDO APELLIDO                                                                                                    |
| NOM / NOMBRE                                                                                                    |
| SEXE/GÊNERE / SEX0/GÊNERO                                                                                                    |
|                                                                                                    |
|                                                                                                    |
|                                                                                                    |
|                                                                                                    |
|                                                                                                    |
| TELÉFON / TELÉFONO                                                                                                    |
| CORREU ELECTRÓNIC / CORREO ELECTRÓNICO                                                                                                    |
| ADREÇA / DIRECCIÓN                                                                                                    |
| PAIS                                                                                                    |
| PROVINCIA / PROVINCIA                                                                                                    |
| LOCALITAT / LOCALIDAD                                                                                                    |
| CODI POSTAL / CÓDIGO POSTAL                                                                                                    |
|                                                                                                    |
| B DADES DE LA CONVOCATÒRIA / DATOS DE LA CONVOCATORIA                                                                                           |
| NOM DEL PROJECTE / NOMBRE DEL PROYECTO<br>NANOFOTO                                                                                              |
| CODI DEL PROJECTE / CÓDIGO DEL PROYECTO<br>CPI-16-174                                                                                           |
| INVESTIGADOR RESPONSABLE DEL PROJECTE / INVESTIGADOR RESPONSABLE DEL PROYECTO                                                                   |
| DENOMINACIÓ DEL LLOC DE TREBALL / DENOMINACIÓN DEL PUESTO DE TRABAJO<br>Tecnico Superior Investigacion                                          |
| GRUP / GRUPO                                                                                                    |
| SUBGRUP / SUBGRUPO                                                                                                    |
|                                                                                                    |
| C REQUISITS / REQUISITOS                                                                                                    |
| REQUISITS ESPECÍFICS DE LA CONVOCATÒRIA / REQUISITOS ESPECÍFICOS DE LA CONVOCATORIA                                                             |
| Cod. Verificació:         Data de registre:         Núm. registre:           Cód. Verificación:         Fecha de registro:         N* registro: |

Núm. registre: Nº registro: Referència: Referencia: INSTITUTO DE FÍSICA CORPUSCULAR (IFIC) Destinació: Destino: Epigraf: Epigrafe: INSTANCIA, SOLICITUD CPI16174 Expertos doctores en nanofotonica La persiona interezzada declara expressiement que totes les dedes rezsenyades adn certes. Aivi mateix m que disposa de la documentació que així ho acredita i que es compremet a mantenir el asa complimen señalados zon cientos. Asimismo menifestas, bajo su responsabilidad, que cumple con los regulatos as as componente a mantener su complemiento durante el periodo de liempo inherente a dicho ejercico. bilitat, que compleix els requisits que estableix la normativa vigent par a l'exercici de la sol·licitud nherent a aquest exercici. / La persona interesada declara expresamente que todos los delos rte para el ejercicio de la solicitud, que dispone de la documentación que así lo acredita y que manifesta, sota la seua responsabilit ent durant el període de temps inha los en la no

| VNIVERSITAT<br>D VALÈNCIA                                                                                                    | (PERTOS DOCTORES EN NAN                                                                                                    | OFOTONICA                                                                                                    | Cod. Venticació / Cód. Venticación:<br><u> http://entreu.sv.os/</u><br>Núm. registro / Nº registro:                                                                                                    |
|----------------------------------------------------------------------------------------------------|----------------------------------------------------------------------------------------------------|----------------------------------------------------------------------------------------------------|----------------------------------------------------------------------------------------------------|
| C REQUISITS / REQUISITOS                                                                                                    |                                                                                                    |                                                                                                    |                                                                                                    |
| TITULACIÓ EXIGIDA / TITULACIÓN EXIGIDA                                                                                                    | FORMACIÓ APORTADA / FORMACIÓN<br>APORTADA                                                                                                    | DO                                                                                                    | CTITULACION                                                                                                    |
| Master Investigacion Fisica                                                                                                    |                                                                                                    |                                                                                                    |                                                                                                    |
| Titulo grado o licenciatura en Fisica                                                                                                    |                                                                                                    |                                                                                                    |                                                                                                    |
| REQUISITS ADDICIONALS / REQUISITOS ADICIONAL                                                                                                    | ES                                                                                                    |                                                                                                    |                                                                                                    |
| REQUISIT EXIGIT I REQUISITO EXIGIDO                                                                                                    | FORMACIÓ APORTADA / FORMACIÓN<br>APORTADA                                                                                                    | DOCUMEN<br>LA TITULI<br>ACREDITATI                                                                                                    | NT ACREDITATIU DE<br>ACIÓ / DOCUMENTO<br>VO DE LA TITULACIÓN                                                                                                    |
| Capacitacion PMI                                                                                                    |                                                                                                    |                                                                                                    |                                                                                                    |
| 151                                                                                                    |                                                                                                    | 1                                                                                                    |                                                                                                    |
| D DOCUMENTS ADDICIONALS                                                                                                    | J DOCUMENTOS ADICIONALES                                                                                                    | 01                                                                                                    |                                                                                                    |
| UNA ALTRA DOCUMENTACIÓ / OTRA DOCUMENTA<br>NOM DEL DOCUMENT / NOMBRE DE                                                                                                    | CIÓN<br>EL DOCUMENTO DOCUMEN                                                                                                    | TADJUNT / DOCU                                                                                                    | MENTO ADJUNTO                                                                                                    |
| DNI<br>Curriculum                                                                                                    |                                                                                                    |                                                                                                    |                                                                                                    |
|                                                                                                    |                                                                                                    | 201                                                                                                    |                                                                                                    |
| E DECLARACIÓ RESPONSABI                                                                                                    | E / DECLARACION RESPONSABL                                                                                                    | E                                                                                                    |                                                                                                    |
| ESTIC D'ACORD / ACEPTO<br>Solution La persona signant declara que són ce<br>que poguessin derivar-se de les inexactitu<br>sol·licitud.                                                                                                    | rtes les dades que figuren en aquest currículu<br>ds que hi consten. Així mateix em compromet                                                                                                    | um, i assumeix en c<br>t a provar documen                                                                                                    | as contrari les responsabilitats<br>talmente totes les dades de la                                                                                                    |
| -                                                                                                    | ENV                                                                                                    |                                                                                                    |                                                                                                    |
| F RGPD                                                                                                    |                                                                                                    |                                                                                                    |                                                                                                    |
| Les dades personals subministrades en aquesta aquest<br>tramitar la contractació de personal investigador amb cá<br>disposa en la normativa reguladora de les retribucions d<br>Les persones que proporcionen les seves dades tenen o<br>del seu tractament, o a oposar-se a aquest, així com el<br>dirigit a lopdiguv.es, quan es realitzi des d'adreces ofici<br>acreditativa de la sol-licitud, adreçat al delegat de Protec<br>Per a més informació respecte del tractament <u>podeu con</u> | procediment s'incorporaran als sistemes d'informació de la U<br>rrec a grupa; projectes i convenis d'investigació, desenvolupa<br>lel personal docent i investigador.<br>tret a sol·licitar al responsable del tractament l'accés a les se<br>àret a la portabilitat de les dades. Les persones interessades<br>als de la Universitat de València, o bé mitjançant escrit acomp<br>ció de Dades a la Universitat de València, Ed. Rectorat, Av. In<br>nsultar el següent enliaç. | Iniversitat de València qu<br>ament i transferència de o<br>ves dades personals, i la<br>poden exercir els drets m<br>poden exercir els drets m<br>ganyat de oòpia d'un docu<br>Blasco Ibáñez, 13, Valènc | e procedeixin per tal d'publicar, gestionar i<br>onformitat amb el que estableix el que es<br>seva rectificació o supressió, o la limitació<br>itjançant l'enviament d'un correu electrònic<br>ument d'identitat i, si cas, documentació<br>ia, 46010, lopd@uv.es. |
|                                                                                                    | València a                                                                                                    | ( Valèn                                                                                                    | cia a                                                                                                    |
|                                                                                                    | valencia, a                                                                                                    | , valen                                                                                                    | σα, α                                                                                                    |
| Cod. Verificació:<br>Cód. Verificación:                                                                                                    | Data de registre: Fecha de registro:                                                                                                    | Núm. registre:<br>Nº registro:                                                                                                    |                                                                                                    |
| Pastingela: INCTITUTO DE EICLA                                                                                                    | Enlarate a                                                                                                    | Defectoria                                                                                                    |                                                                                                    |

Destinació:
 Destinació:
 Destinació:
 CORPUSCULAR (IFIC)
 Epígraf::
 INSTANCIA, SOLICITUD
 Referència:
 CP116174 Expertos doctores en nanofotonica
 Experions interessade declara expressament que totes les dedes reasanyades ado certes. Aur mateix manifesta, pola se sus responsabilitat, que compleix els reculsits que estableix la normativa vigent par a l'exercici de la soli foldur,
 que disposa de la documentaria de una estableixía de una estableixía de una estableixía a normativa vigent par a l'exercici de la soli foldur,
 que disposa de la documentaria de una estableixía de una estableixía de una estableixía en una mateinar el se a requesta estableixía que estableixí la normativa vigent par a l'exercici de la soli foldur,
 que disposa de la documentaria de una estableixía que estableixía que estableixí la normativa vigent par a l'exercici de la solicitat,
 que disposa de la documentaria de la estableixía que estableixía que estableixí la normativa vigent par a l'exercici de la solicitat,
 que disposa de la documentaria de la estableixía establecidos en la normativa vigente para e el ejeccicio de la solicitat,
 que disposa de la documentaria de la establecida establecidos es na la normativa vigente para e el ejecció de la solicitat,
 que disposa de la documentaria de la establecidos es na la normativa vigente para e el ejecció de la solicitat,
 que disposa de la documentaria de la establecida establecidos es na la normativa vigente para e el ejecció de la solicitat,
 que disposa de la documentaria de la establecida establecidos es na la normativa vigente para e estableixí de normativa vigente para e el evició de la solicitat,
 que disposa de la documentaria de la establecida establecidos establecidos establecidos establecidos establecidos establecidos establecidos establecidos establecidos establecidos establecidos establecidos establecidos establecidos establecidos establecidos establecidos establecidos establecidos establecidos establecidos establecid

#### 4. Com annexar documents una vegada feta la inscripció

Si, acabada la inscripció en una convocatòria, no s'ha annexat algun document per oblit, **NO** cal fer una nova inscripció, sinó entrar en l'àrea personal i annexar la documentació en l'expedient corresponent a la convocatòria en què s'ha fet la inscripció.

L'accés a l'àrea personal és a través de la seu electrònica de la UV:

https://www.uv.es/seu-electronica/ca/electronica-uv.html

clicant en «Els meus tràmits» (1). També es pot seleccionar l'idioma de l'entorn (2).

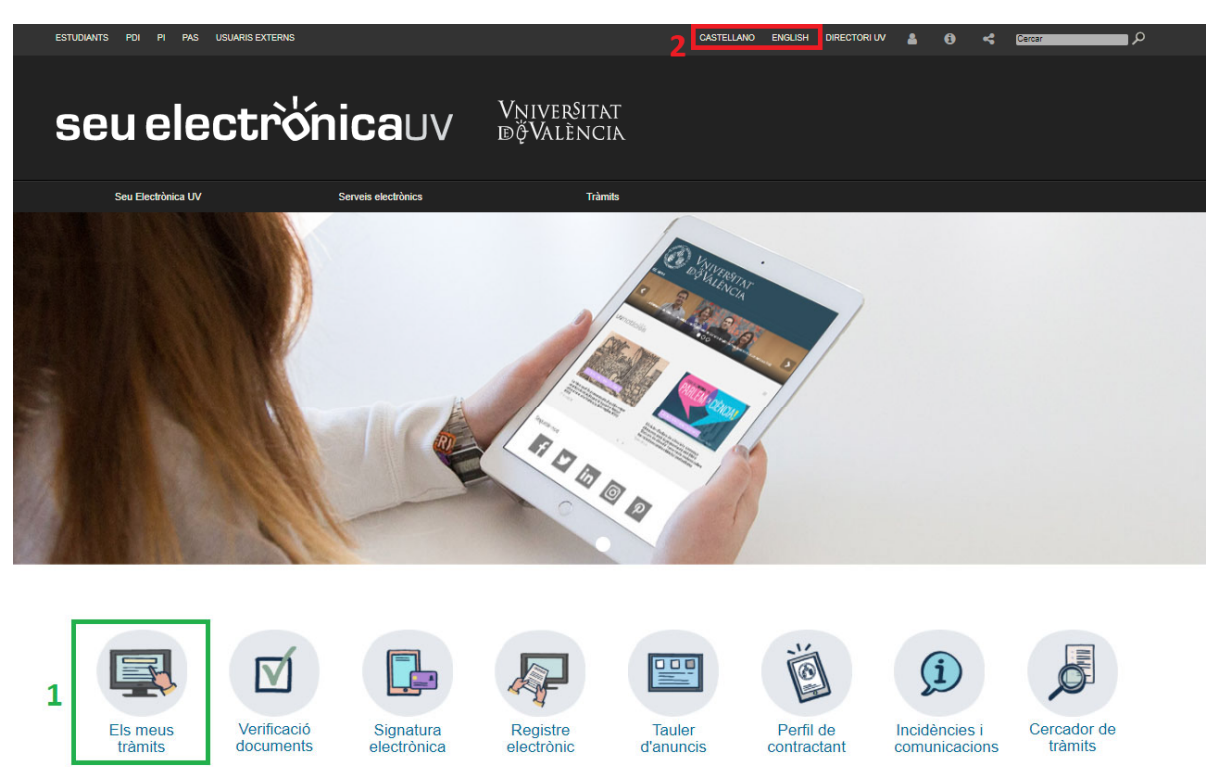

Prement «Els meus tràmits» s'accedeix a la pantalla següent.

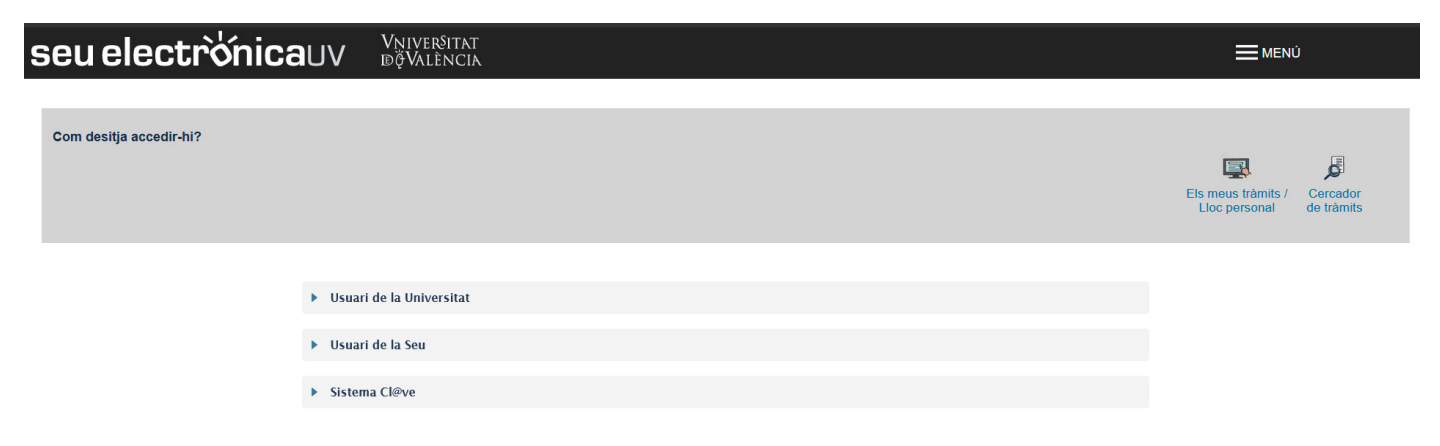

Cal triar la forma d'accedir a l'entorn de tramitació electrònica de la Universitat de València seguint preferentment aquest ordre:

1r. **Usuari/ària genèric/a de la Universitat :** el personal que forma part de la comunitat universitària disposa d'un compte d'usuari/ària en la xarxa de la UV que pot utilitzar per a identificar-se.

2n. **Sistema Cl@ve:** permet accedir-hi mitjançant els mètodes d'autenticació que ofereix el sistema Cl@ve.

3r. **Usuari/ària de la seu:** les persones externes a la Universitat de València poden accedir-hi d'aquesta manera, si no ho poden fer per algun dels mètodes anteriors. Dins d'aquesta opció hi ha un enllaç per a sol·licitar aquest accés.

Per a qualsevol dubte tècnic sobre la forma d'accés del certificat digital i la signatura, es pot consultar l'enllaç <u>https://links.uv.es/9MlaJ4G</u>

Acabada la validació s'obri una pantalla en què figura la llista de tot els expedients.

| Historial d'expedients                                       |                  |      |   | Dades<br>Personals d'expedients | Notificacions Documen | ts Portafirmes | Rebuts | Anotacions | Cercador<br>de tràmits |           |
|--------------------------------------------------------------|------------------|------|---|---------------------------------|-----------------------|----------------|--------|------------|------------------------|-----------|
| Mostrar 20 🔽 sol·licituds per pàg                            | gina             |      |   |                                 |                       |                |        |            | Cercar:                |           |
| Descripció<br>Expertos doctores en nanofotonica (CPI-16-174) | 0                | Data | - | Sol·licitud                     | Fase     Remitido     | Justificant    | Resol. | ≎ Data de  | Resol. 0               | Accions   |
| Mostrant 1 a 1 d                                             | e 1 sol·licituds |      |   |                                 |                       |                |        |            | 1                      | н 4 1 н н |

En aquesta llista es busca l'expedient corresponent a la convocatòria en què es vulga annexar documentació. Es desplega la llista assenyalada amb el número 1 i es prem «Annexar».

#### Aquest procediment es pot seguir sempre que el termini encara estiga obert.

Llavors s'accedeix a la pantalla següent, on es pot annexar el document que es desitge.

| Historial d'expedients                                                                                                    | Dades Historial Notificacions Documents Portalirmes Rebuts Anotacions Cercador Ix          |
|----------------------------------------------------------------------------------------------------|--------------------------------------------------------------------------------------------|
| VNIVERSITAT TITULO                                                                                                    |                                                                                            |
| Informació                                                                                                    | Aquest formulari permet annexar informació addicional a sol·licituds efectuades prèviament |
| Dades de la sol·licitud original<br>Titot<br>Descripció de la convocatòria:                                                              | Expertos doctores en nanofotonica (CPI-16-174)<br>.Generador de convocatorias PI           |
| Data de la sol·licitud:<br>Identificador de la sol·licitud:<br>Cod de ventificado de document/acusament generat.<br>Estat de la peticló: | Remes                                                                                      |
| Annexar documents                                                                                                    |                                                                                            |
| Filter.*                                                                                                    | Daminar No se ha seleccionado ningún archivo. Repositori ?                                 |
| Observations.*                                                                                                    | - Sense observacions -                                                                     |
| * Camps obligatoris                                                                                                    |                                                                                            |
|                                                                                                    |                                                                                            |

Per a annexar el document cal clicar en «Examinar» i seleccionar el fitxer. En el camp «Observacions» podem escriure alguna nota que identifique el document adjuntat.

Si es vol annexar un document que ja s'ha adjuntat en algun altre expedient, en comptes de prémer «Examinar», s'ha de clicar en «Repositori» i seleccionar el document de la llista (formada per documents pujats en ocasions anteriors). En aquest cas, cal comprovar que els fitxers estan actualitzats, com per exemple el DNI, perquè si s'ha renovat caldrà tornar-lo a adjuntar.

Una vegada carregat el document en l'expedient, s'obrirà una pantalla en què s'indica que s'ha pujat correctament i des de la qual es pot descarregar el justificant d'aquesta operació, fent clic en «Obtenir i imprimir document». (1)

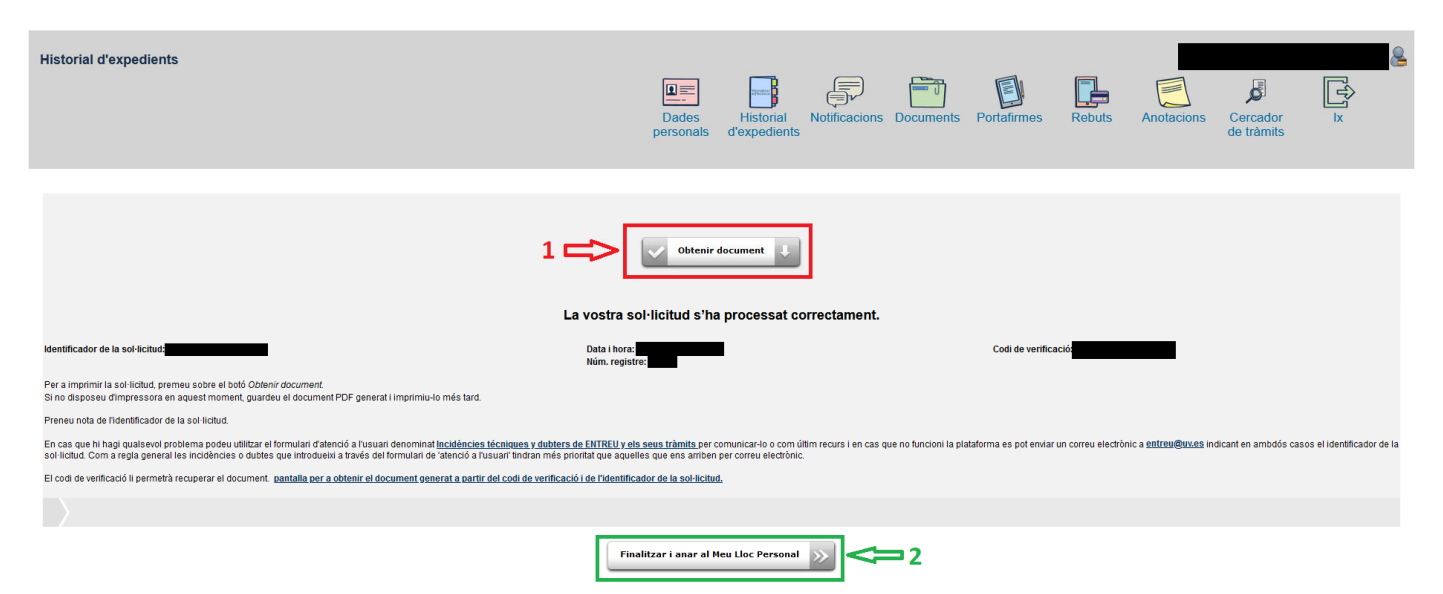

Clicant en «Finalitzar i anar al meu lloc personal» (2), es torna a la llista d'expedients. Si es vol annexar algun document més, es repeteix el procés tantes vegades com es desitge.

Finalment, per a tancar la sessió es prem «Eixir» (1), a la part superior dreta.

| Historial d'expedients                         |              |           |   | Dades Historial<br>personals d'expedients | Notificacions Do | cocuments | Portafirme | es Rebut | 5 | Anotacions Ce<br>de | rcador<br>tràmits | <b>€</b>  |
|------------------------------------------------|--------------|-----------|---|-------------------------------------------|------------------|-----------|------------|----------|---|---------------------|-------------------|-----------|
|                                                |              |           |   |                                           |                  |           |            |          |   |                     |                   | 1         |
| Mostrar 20 🔽 sol·licituds per página           |              |           |   |                                           |                  |           |            |          |   |                     | Cercar:           |           |
| Descripció                                     | 0            | Data      | * | Sol·licitud                               | ≎ Fase           | ≎ Ju      | ustificant | Resol.   | ٥ | Data de Reso        | I. 0              | Accions   |
| Expertos doctores en nanofotonica (CPI-16-174) |              |           |   |                                           | Remitido         |           | 2          |          |   |                     |                   | Accions 🔻 |
| Mostrant 1 a 1 de 1                            | sol·licituds | <b>\$</b> |   |                                           |                  |           |            |          |   |                     |                   | н € 1 ⊨ н |

### 5. Resolució d'incidències tècniques en l'emplenament del formulari electrònic

Per a qualsevol incidència o dubte de caràcter tècnic a l'hora d'emplenar la sol·licitud, es pot contactar amb la Universitat de València.

- ✓ Si és una incidència tècnica, relacionada amb la tramitació electrònica de la sol·licitud, es pot sol·licitar ajuda tècnica al correu institucional: <u>entreu@uv.es</u>
- ✓ Si és un dubte sobre les bases de la convocatòria, cal dirigir-se al Servei de RH (PAS), Secció de Gestió d'Investigació mitjançant el correu electrònic: <u>convopi@uv.es</u>